## How to Submit Grant Request

Click on "Give" in the navigation bar, or on "Learn More" in the prompt to action area to visit the Giving portion of the site.

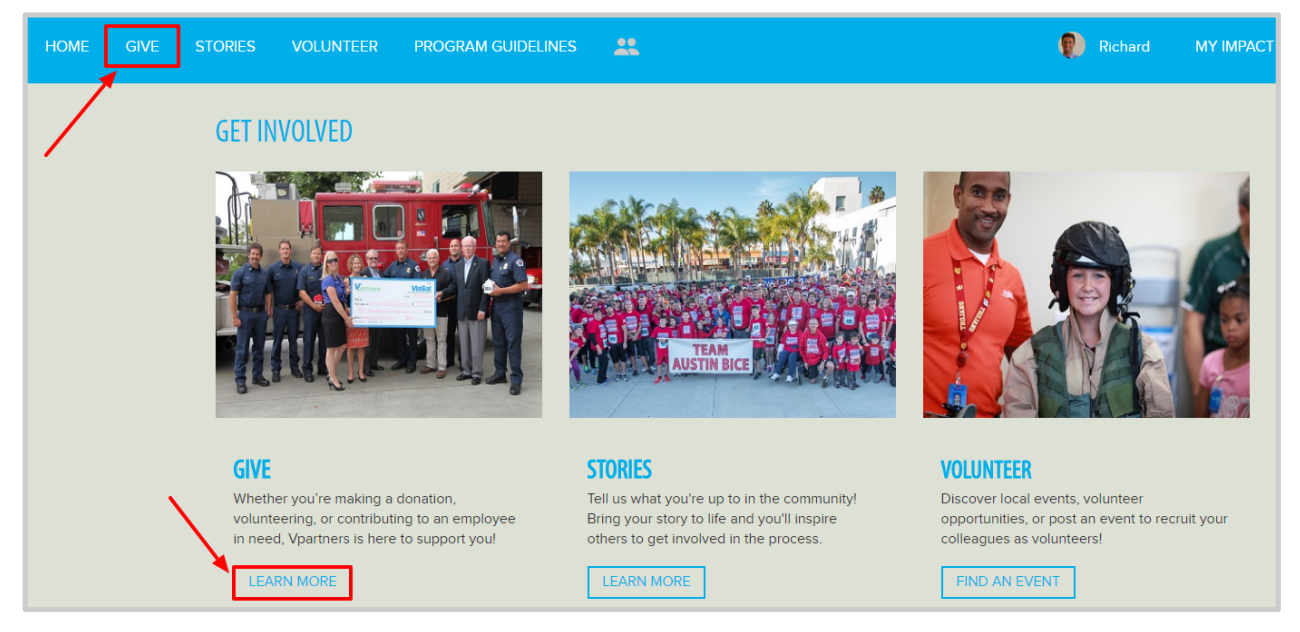

## EMPLOYEE INVOLVEMENT COMMUNITY GRANTS Apply for your employee community grants here

Click on "Request Grant"

Click on "Request Funding"

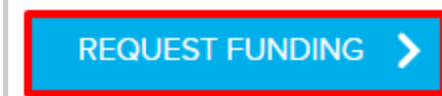

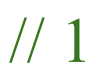

## Profits<sub>4</sub>Purpose Submitting Grant Request

- Select Charity from a list of 501c3's (It is best to have the TAX ID # from the charity. This is a 9 digit number that you can request from the charity, or you may find it on their website.)
- 2. Fill in the required fields for the non-profit

| Apply for a Grant                     |   |  |  |
|---------------------------------------|---|--|--|
| Employee Involvement Community Grants |   |  |  |
| Select or enter organization / school |   |  |  |
| 1 SELECT CHARITY required             | 2 |  |  |
| Name of employee trequired            |   |  |  |
| Date required                         |   |  |  |

- 3. Enter the amount you are requesting for the grant
- 4. Click "Submit"

| How much are you requesting? *required |  |
|----------------------------------------|--|
| \$ 0                                   |  |
| 3                                      |  |
|                                        |  |

## Profits4Purpose Checking Grant Request

After submitting your Grant request, you'll be taken to the **MY IMPACT** page to check that your request was submitted correctly.

| Grant Requests |                   |               |                  |
|----------------|-------------------|---------------|------------------|
| 2017-02-22     | DLCSA Application | BOB SMITH     | ROUND 3 APPROVED |
| 2017-02-22     | DLCSA Application | JOHN ANDERSON | SUBMITTED        |